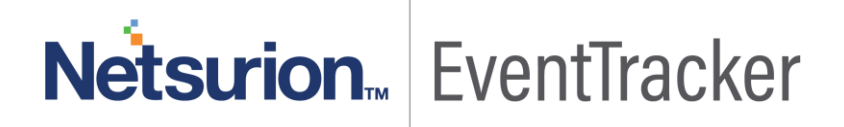

# **Integrate Pulse Secure Access**

# EventTracker v9.0 and Above

Publication Date: June 6, 2019

### Abstract

This guide provides instructions to configure Pulse Secure Access to generate logs for critical events. Once EventTracker is configured to collect and parse these logs, dashboard and reports can be configured to monitor the application and user activities.

### Scope

The configurations detailed in this guide are consistent with EventTracker version 9.x and later, and Pulse Secure Access and later.

### Audience

IT admins, Pulse Secure Access administrator, and EventTracker users who wish to forward logs to EventTracker and monitor events using EventTracker.

The information contained in this document represents the current view of Netsurion on the issues discussed as of the date of publication. Because Netsurion must respond to changing market conditions, it should not be interpreted to be a commitment on the part of Netsurion, and Netsurion cannot guarantee the accuracy of any information presented after the date of publication.

This document is for informational purposes only. Netsurion MAKES NO WARRANTIES, EXPRESS OR IMPLIED, AS TO THE INFORMATION IN THIS DOCUMENT.

Complying with all applicable copyright laws is the responsibility of the user. Without limiting the rights under copyright, this paper may be freely distributed without permission from Netsurion, if its content is unaltered, nothing is added to the content and credit to Netsurion is provided.

Netsurion may have patents, patent applications, trademarks, copyrights, or other intellectual property rights covering subject matter in this document. Except as expressly provided in any written license agreement from Netsurion, the furnishing of this document does not give you any license to these patents, trademarks, copyrights, or other intellectual property.

The example companies, organizations, products, people and events depicted herein are fictitious. No association with any real company, organization, product, person or event is intended or should be inferred.

© 2019 Netsurion. All rights reserved. The names of actual companies and products mentioned herein may be the trademarks of their respective owners.

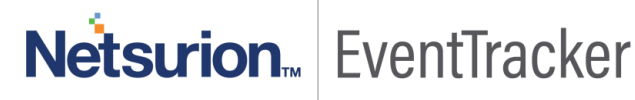

# **Table of Contents**

| Abstract                                             | 1            |
|------------------------------------------------------|--------------|
| Scope                                                | 1            |
| Audience                                             | 1            |
| Overview                                             | 3            |
| Prerequisites                                        | 3            |
| Configuring Pulse Secure Access syslog               | 3            |
| EventTracker Knowledge Pack (KP)                     | 5<br>5       |
| Reports                                              | 5            |
| Dashboards                                           | 6            |
| Importing Knowledge Pack into EventTracker<br>Alerts | . 10<br>. 10 |
| Knowledge Objects                                    | . 11         |
| Token Template                                       | . 13         |
| Flex Reports                                         | . 15         |
| Dashlets                                             | . 17         |
| Verifying Knowledge Pack in EventTracker<br>Alerts   | . 22<br>. 22 |
| Knowledge Object                                     | . 23         |
| Flex Reports                                         | . 23         |
| Dashlets                                             | . 24         |
| Token Template                                       | . 25         |
|                                                      |              |

## Overview

Pulse Secure Access's suite offers complete, end-to-end usability, visibility, and protection to enable remote, mobile and cloud access to hybrid IT services and applications from any device.

Pulse Secure Access can be integrated with EventTracker using syslog. With the help of Pulse Secure Access knowledge pack, we can monitor the user URI requests, user login, and logout, user connection status on applications and trigger the alert whenever any user authentication failure is detected. EventTracker dashboard will help you to visualize the web activities on applications. It can even create the report which helps to collect user activities happening in the applications for a time interval. This will help you to review the different user activities. EventTracker CIM will help you to correlate the web requests from users, and user connection status with another log sources like web requests, user activities, user connection status, etc.

# Prerequisites

- EventTracker v9.x or above should be installed.
- Pulse Secure Access should be installed.

# **Configuring Pulse Secure Access syslog**

To configure reporting to a syslog server:

- 1. Login into Pulse Secure Access admin console.
- 2. Select System > Log/Monitoring.
- 3. Click the **Settings** tab to display the configuration page.
- 4. Specify the maximum log size and select the events to be logged. Specify the server configuration as described in.

Note: Select all in the Select Events to Log.

- 5. Fill details and click Add. You can specify multiple syslog servers.
  - Server name/IP: Specify the fully qualified domain name or IP address for the syslog server.
  - **Facility**: Select a syslog server facility level (LOCAL0-LOCAL7). Your syslog server must accept messages with the following settings: facility = LOG\_USER and level = LOG\_INFO.
  - Type: Select the connection type to the syslog server. You can select:
    - UDP (User Datagram Protocol) A simple non-secure transport model.
    - TCP (Transmission Control Protocol) -A core protocol of the Internet Protocol suite (IP), but lacks strong security.

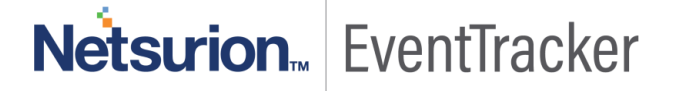

- **Filter**: Select a filter format. Any custom filter format and the following predefined filter formats are available:
  - Standard(default)—This log filter format logs the date, time, node, source IP address, user, realm, event ID, and message.

Note: Select Standard(default) as a Filter.

6. Save the configuration.

**NOTE**: To enable syslog reporting for each local log category, you must perform this procedure on each local log tab: Events, User Access, Admin Access, and Sensors

|             |                       | والمراقلة وال            |                  |              |               |            |                    |                        | Pulse Connect Secu | re  |
|-------------|-----------------------|--------------------------|------------------|--------------|---------------|------------|--------------------|------------------------|--------------------|-----|
| S PI        | ulse Se               | cure System              | Authentica       | tion Adm     | ninistrators  | Users M    | aintenance Wia     | zards                  |                    | 1.  |
| g/Monitorin | g > Events > Log set  | tings                    |                  |              |               |            |                    |                        |                    |     |
| og setting  | 1s                    |                          |                  |              |               |            |                    |                        |                    |     |
|             |                       |                          |                  |              |               |            |                    |                        |                    |     |
| Events      | User Access           | Admin Access             | Sensors          | Client Logs  | SNMP          | Statistics |                    |                        |                    |     |
| Log Setti   | ngo Filters           |                          |                  |              |               |            |                    |                        |                    |     |
|             |                       |                          |                  |              |               |            |                    |                        |                    |     |
| Save        | Changes Rese          | t                        |                  |              |               |            |                    |                        |                    |     |
| _           |                       |                          |                  |              |               |            |                    |                        |                    |     |
| * Meximun   | Log Size              |                          |                  |              |               |            |                    |                        |                    |     |
| Max L       | og Size:              | 200 MB                   |                  |              |               |            |                    |                        |                    |     |
|             | ,                     |                          |                  |              |               |            |                    |                        |                    |     |
| Note:       | To archive log data   | a, see the Archiving pa  | ge.              |              |               |            |                    |                        |                    |     |
| / Select Ev | ents to Log           |                          |                  |              |               |            |                    |                        |                    |     |
| E Co        | nnection Requests     | Statistics               |                  |              |               |            |                    |                        |                    |     |
| R Sy        | stem Status           | Performance              |                  |              |               |            |                    |                        |                    |     |
| Re Re       | write                 | Reverse Praky            |                  |              |               |            |                    |                        |                    |     |
| 🕑 Sy        | stem Errors           | Email Proxy Events       |                  |              |               |            |                    |                        |                    |     |
|             | OM APE Trace          |                          |                  |              |               |            |                    |                        |                    |     |
| Pu Pu       | he One Events         |                          |                  |              |               |            |                    |                        |                    |     |
| € HT        | ML5 Access Events     |                          |                  |              |               |            |                    |                        |                    |     |
| System Se   | ITVERS.               |                          |                  |              |               |            |                    |                        |                    |     |
| - ayong as  |                       |                          |                  |              |               |            |                    |                        |                    |     |
|             |                       |                          |                  |              |               |            |                    |                        |                    |     |
| Event       | is are logged locally | y. You can also log ther | n to one or more | external Sys | slog servers. |            |                    |                        |                    |     |
| Dest        | and an                |                          |                  |              |               |            |                    |                        |                    |     |
| De          | ere                   |                          |                  |              |               |            |                    |                        |                    |     |
| 0           | Server name/IP        |                          | Facility         |              | Туре          |            | Client Certificate | Filter                 |                    |     |
|             | -                     |                          |                  |              |               |            |                    |                        |                    | -   |
|             | L                     |                          | LOCALO           |              | UDP           | •          | Select Client Cer  | t • Standard: Standard | i (default) *      | Add |
|             |                       |                          |                  |              |               |            |                    |                        |                    |     |
|             |                       |                          |                  |              |               |            |                    |                        |                    |     |
|             |                       |                          |                  |              |               |            |                    |                        |                    |     |
|             |                       |                          |                  |              |               |            |                    |                        |                    |     |
|             |                       |                          |                  |              |               |            |                    |                        |                    |     |
| -           |                       |                          |                  |              |               |            |                    |                        |                    |     |
| Save        | changes Rese          | <b>L</b>                 |                  |              |               |            |                    |                        |                    |     |

Figure 1

# EventTracker Knowledge Pack (KP)

Once logs are received in EventTracker; alert, reports and dashboards can be configured in the EventTracker.

The following Knowledge Packs are available in the EventTracker v9.x and later to support Pulse Secure Access.

### Alert

• **Pulse Secure Access: Authentication failure** – This alert will trigger whenever the user authentication fails.

### Reports

• Pulse Secure Access – Web connection activities – This report provides information related to the user requesting detail like user IP address, URI, how many bytes are received and sent.

| LogTime                | User Name         | Source IP Address | Requested URI                                                                              | Total Bytes Expected | <b>Total Bytes Received</b> |
|------------------------|-------------------|-------------------|--------------------------------------------------------------------------------------------|----------------------|-----------------------------|
| 03/27/2019 04:49:45 PM | contosowork1\mark | 20.10.11.12       | /dana-<br>na/hc/hcif.cgi?cmd=getzipfile&f=0<br>PSWAT/UnifiedV4/Windows/dlls/U<br>nifiedSDK |                      | 0                           |
| 03/27/2019 04:52:28 PM | contosowork2\matt | 20.10.11.127      | 1                                                                                          | 0                    | 0                           |

Figure 2

• Pulse Secure Access – User login and logout – This report provides information related to user login and logout from user agent, IP address.

| LogTime                | User Name | User Agent                                                                                                    | Company Name | Source IP Address | Status          |
|------------------------|-----------|----------------------------------------------------------------------------------------------------|--------------|-------------------|-----------------|
| 03/27/2019 04:54:46 PM | mathew    |                                                                                                    | CONTOSOAT    | 10.6.68.4         | Logout          |
| 03/27/2019 04:54:47 PM | john      | PulseSecureiPhone(Compatible<br>with JunosPulseiPhone)<br>Mozilla/5.0 (iPhone; CPU iPhone<br>OS 12_1_4 like Mac OS X)<br>AppleWebKit/605.1.15 (KHTML,<br>like Gecko) Mobile/16D57<br>PulseSecure(Version-<br>7.1.1.78493)iPhone. | CONTOSOAT    | 20.11.12.30       | Login succeeded |
| 03/27/2019 04:54:49 PM | william   |                                                                                                    | CONTOSOWORK1 | 31.40.12.23       | Logout          |
| 03/27/2019 04:54:54 PM | mark      |                                                                                                    | CONTOSOWORK  | 40.123.110.18     | Logout          |
| 03/27/2019 04:54:56 PM | jerry     |                                                                                                    | CONTOSOWORK4 | 50.10.43.10       | Logout          |
| 03/27/2019 04:55:00 PM | matt      | Mozilla/5.0 (Windows NT 6.2;<br>WOW64; Trident/7.0; rv:11.0) like<br>Gecko.                                                                                                    | contosowork3 | 15.10.43.98       | Login succeeded |

 Pulse Secure Access – Authentication success - This report provides information related to the user authentication success.

| LogTime                | User Name | Authentication Server              | Company Name   | Destination IP Address |
|------------------------|-----------|------------------------------------|----------------|------------------------|
| 03/27/2019 04:47:52 PM | mat       | CONTOSOTWORK/STATION/284/M<br>AT   | CONTOSOWORK3   | 71.20.111.10           |
| 03/27/2019 04:47:55 PM | jerry     | CONTOSOTWORK/STATION/284/J<br>ERRY | CONTOSOWORK2   | 10.81.95.41            |
| 03/27/2019 04:47:57 PM | jack      | CONTOSO                            | CONTOSOTAM     | 41.20.188.43           |
| 03/27/2019 04:47:57 PM | andrew    | NEW/CONTOSO/WORKSTATION/A<br>ND    | NEWWORKSTATION | 10.20.10.11            |

#### Figure 4

• **Pulse Secure Access – Authentication failure** - This report provides information related to user authentication failed.

| LogTime                | User Name | Company Name                       | Authentication Server | Destination IP Address |
|------------------------|-----------|------------------------------------|-----------------------|------------------------|
| 03/27/2019 04:47:59 PM | jack      | CONTOSOTWORK/STATION/284/M<br>AT   | CONTOSOWORK3          | 21.54.98.34            |
| 03/27/2019 04:47:59 PM | matt      | CONTOSOTWORK/STATION/284/J<br>ERRY | CONTOSOWORK2          | 32.45.65.43            |
| 03/27/2019 04:48:40 PM | andy      | CONTOSO                            | CONTOSOTAM            | 21.56.83.92            |
| 03/27/2019 04:48:40 PM | john      | NEW/CONTOSO/WORKSTATION/A<br>ND    | NEWWORKSTATION        | 10.20.43.28            |

#### Figure 5

 Pulse Secure Access – Access connection detail – This report provides information related to user details like destination IP address, port number, company name, user name, how many bytes are received and access connection status.

| LogTime                | User Name | Company Name | Destination IP Address | Port | Bytes Read | Bytes Written | Status            |
|------------------------|-----------|--------------|------------------------|------|------------|---------------|-------------------|
| 03/27/2019 04:48:01 PM | ven       | CONTOSOWORK1 | 9.57.98.30             | 3389 |            |               | Connected         |
| 03/27/2019 04:49:00 PM | mat       | CONTOSOWORK1 | TUN-VPN                | 443  | 157        | 0             | Closed connection |
| 03/27/2019 04:49:14 PM | joe       | Freelancers  | 9.39.10.76             | 3389 |            |               | Connected         |
| 03/27/2019 04:49:17 PM | derek     | CONTOSOANL   | 9.41.98.230            | 3389 | 193945306  | 6566751       | Closed connection |
| 03/27/2019 04:49:17 PM | john      |              | 9.47.98.56             | 3389 | 1203       | 316           | Closed connection |
| 03/27/2019 04:49:17 PM | dany      | CONTOSOSTAT  | 9.45.28.97             | 3389 |            |               | Connected         |

Figure 6

### Dashboards

• **Pulse Secure Access Authentication failed** – This dashboard shows information about the top ten user authentication failed.

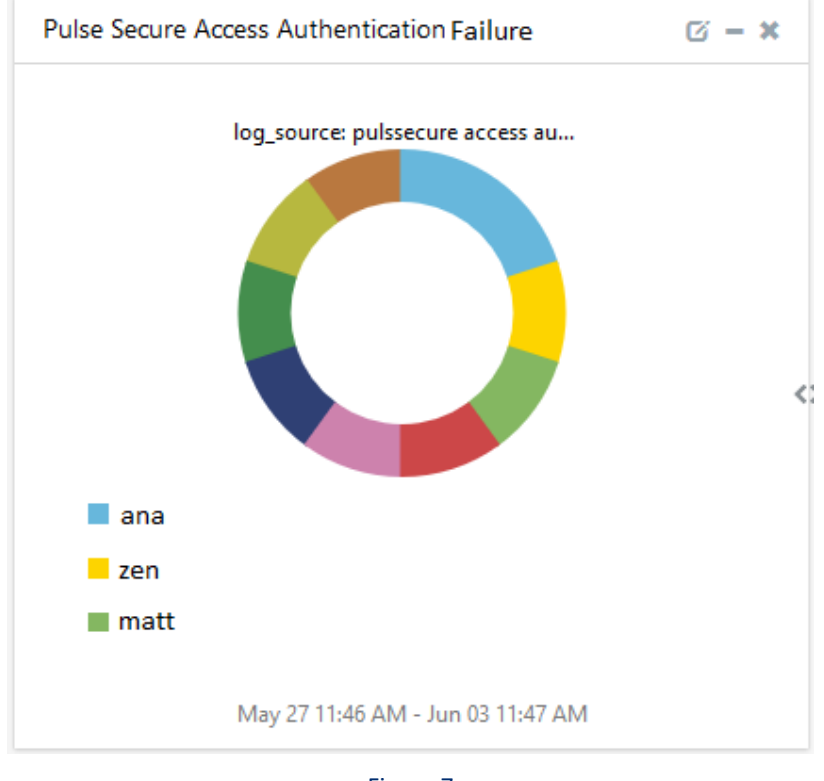

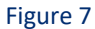

 Pulse Secure Access Authentication Success – This dashboard shows information about user authentication success.

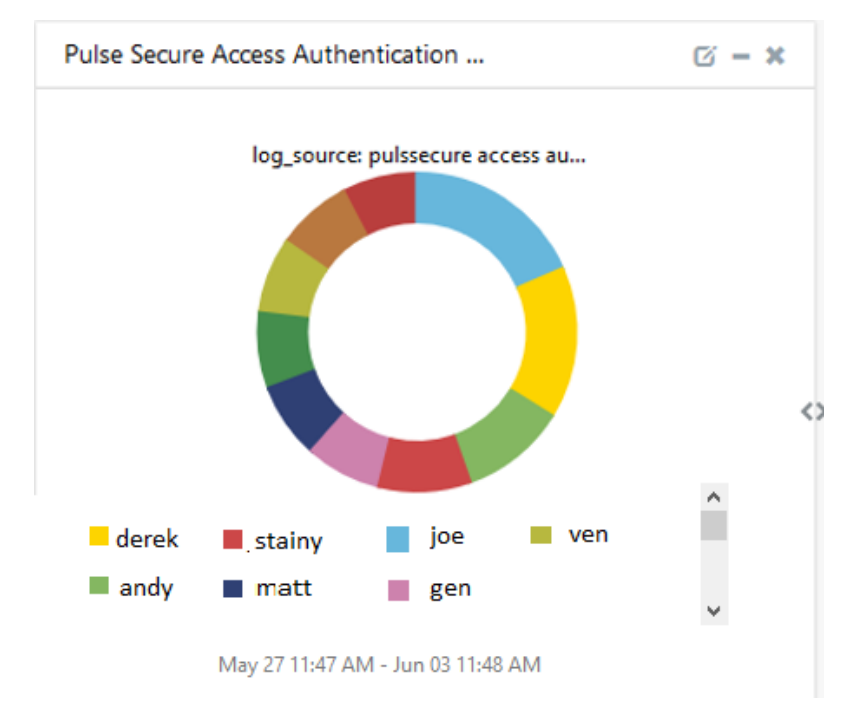

Figure 8

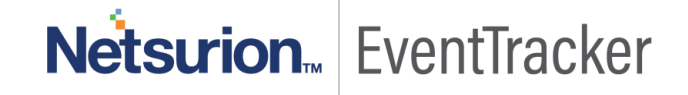

• **Pulse Secure Access Web Connection Details** – This dashboard shows information about user name, client IP address, port, user connectivity status.

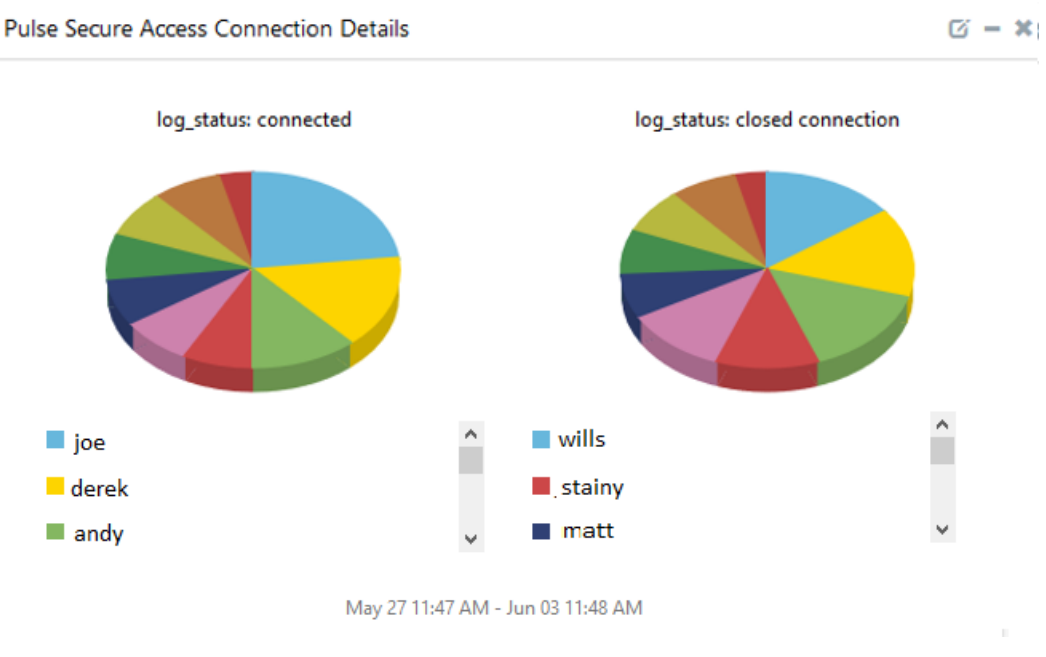

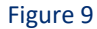

 Pulse Secure Access User login and logout – This dashboard shows information about the user login and log out.

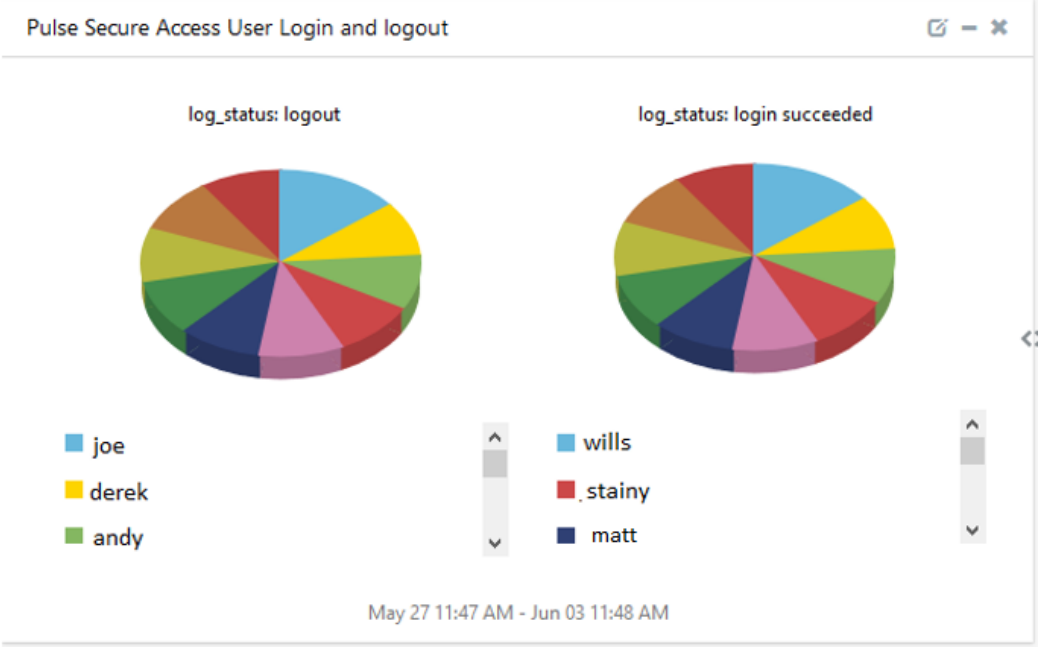

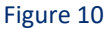

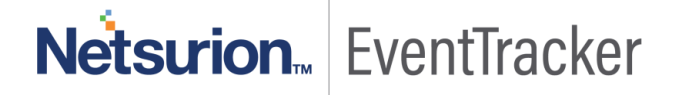

• **Pulse Secure Access Web Request Activities** – This dashboard shows information about web requests from IP address connected, user name, URI, the total count of bytes sent and received.

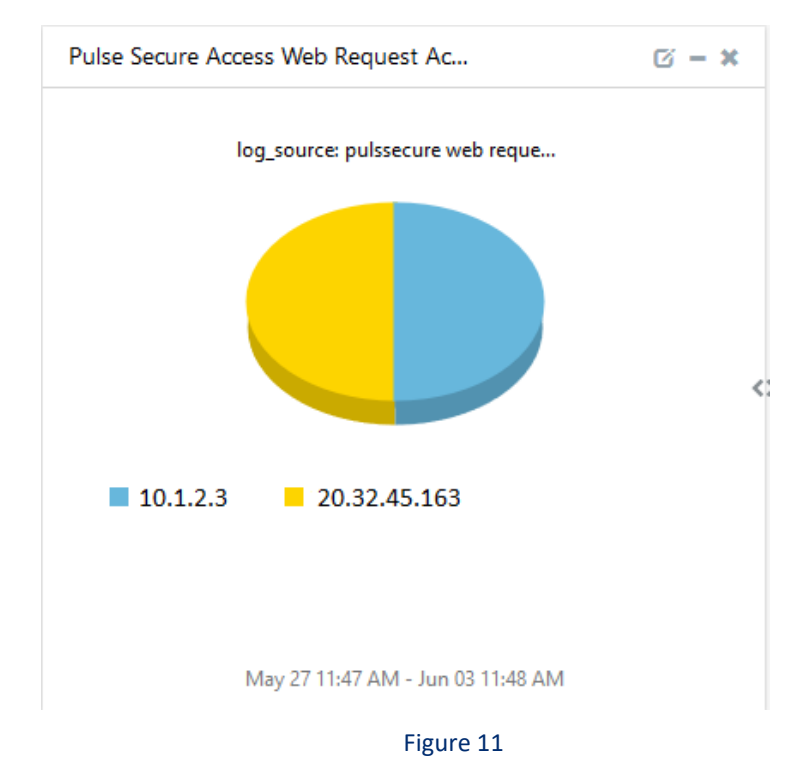

Pulse Secure Top 10 Ports Accessed – This dashboard shows information about the ports frequently
accessed by the client.

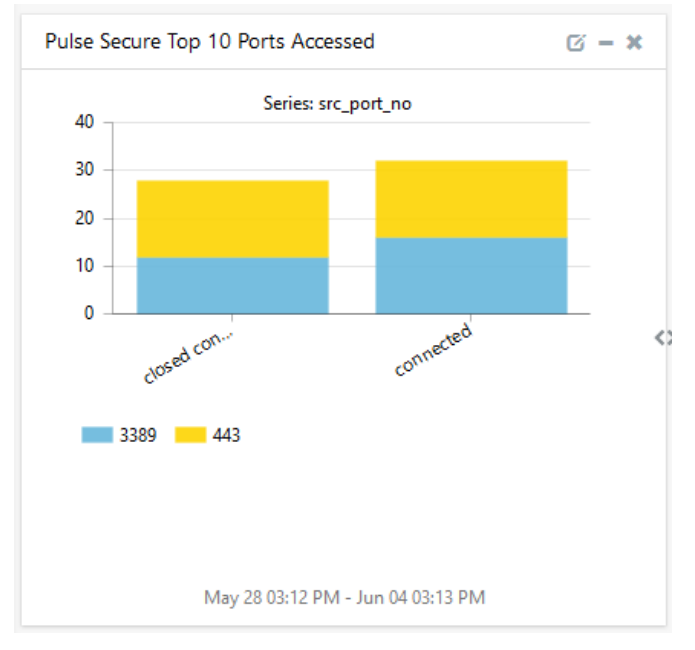

Figure 12

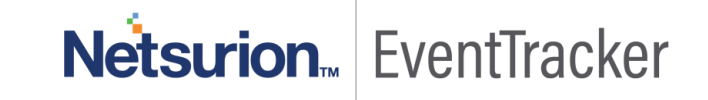

# Importing Knowledge Pack into EventTracker

- 1. Launch the EventTracker Control Panel.
- 2. Double click Export/Import Utility, and then click the Import tab.

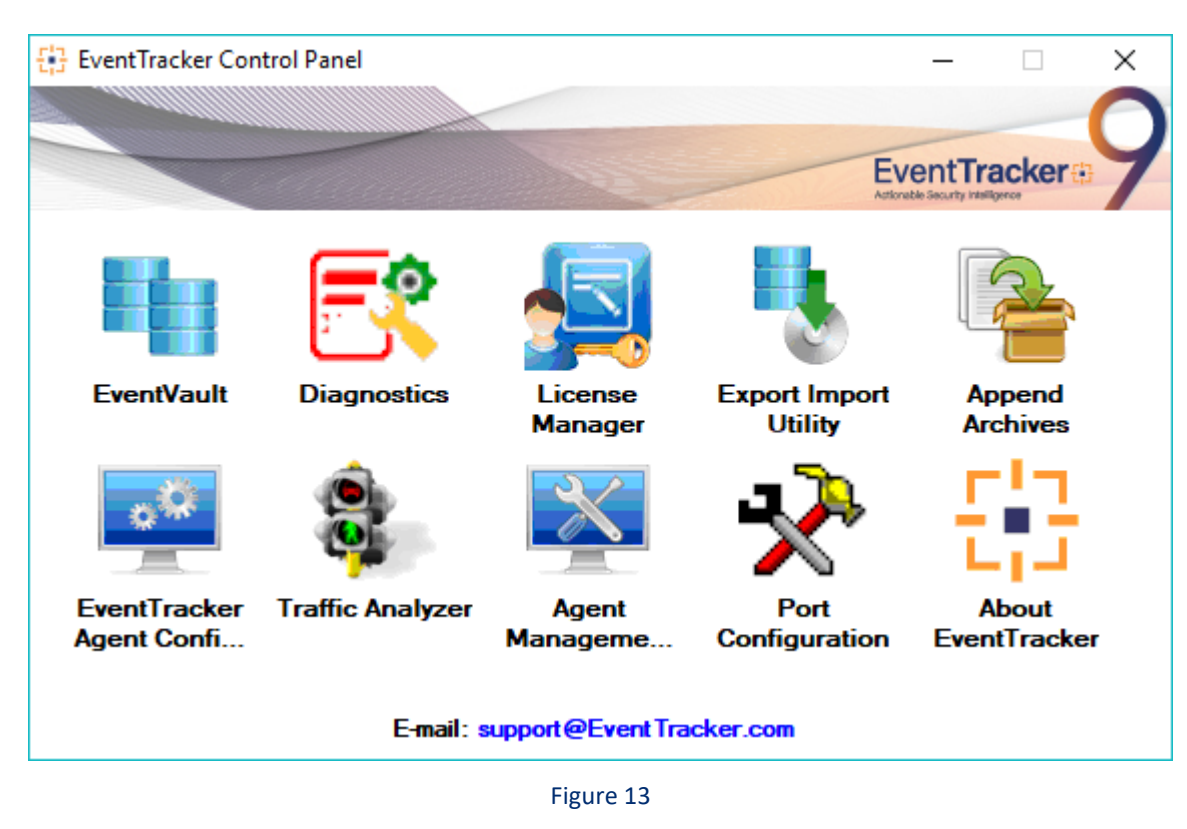

3. Import Tokens/Flex Reports as given below.

### Alerts

1. Click the **Alert** option, and then click the **Browse** button.

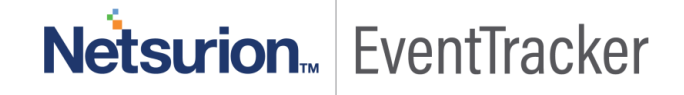

| <ul> <li>Provide the path and file na<br/>2. Click the Import button.</li> <li>Options</li> <li>Category</li> </ul> | ame of the Alerts file. Use the '' buttor | to browse and locate the import file.                                                                            |
|----------------------------------------------------------------------------------------------------|-------------------------------------------|----------------------------------------------------------------------------------------------------|
| Filters                                                                                                    | Import E-mail settings                    |                                                                                                    |
| Alerts                                                                                                    | Set Active                                | This setting is applicable only for imports from Legacy                                                          |
| Systems and Groups                                                                                                  | Only if notifications set                 | (v6x) Alert files. For v7, the active status will be set<br>based on "Active" key available in the configuration |
| RSS Feeds                                                                                                    |                                           | SECTOR.                                                                                                    |
| Reports                                                                                                    | Source :                                  |                                                                                                    |
| Behavior Rules                                                                                                    | ".isalt                                   |                                                                                                    |
| SCAP                                                                                                    |                                           |                                                                                                    |
| 🔘 Token Value                                                                                                    |                                           |                                                                                                    |

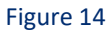

- 2. Locate Alerts\_Pulse Secure Access.isalt file, and then click the Open button.
- 3. To import alerts, click the **Import** button.

EventTracker displays a success message.

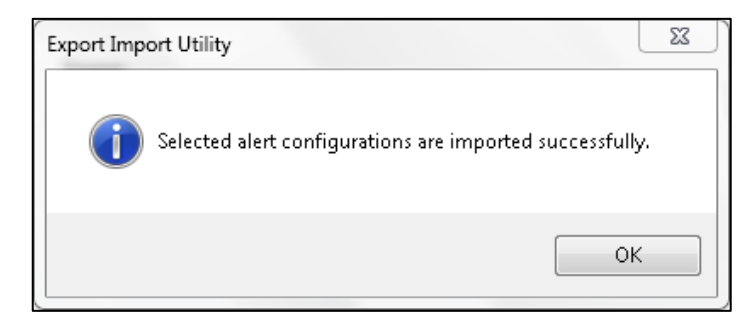

Figure 15

4. Click the **OK** button, and then click the **Close** button.

### Knowledge Objects

- 1. Click Knowledge objects under the Admin option in the EventTracker page.
- 2. Locate the file named KO\_Pulse Secure Access.etko.

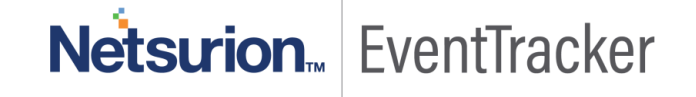

| Import                            |             | ×     |
|-----------------------------------|-------------|-------|
| KO_Pulse Secure Access.etko 🖆 Bro | owse Upload |       |
|                                   |             |       |
|                                   |             |       |
|                                   |             |       |
|                                   |             |       |
|                                   |             |       |
|                                   |             |       |
|                                   |             |       |
|                                   |             |       |
|                                   |             |       |
|                                   |             |       |
|                                   |             | Close |
|                                   |             | Close |

Figure 16

3. Now select all the checkbox and then click on the 'Import'  $\mathbb{I}$  button option.

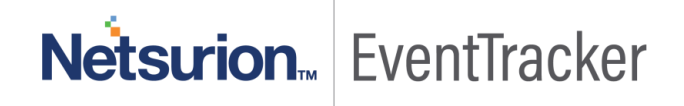

| Impor        | t                                          |            | ×                   |
|--------------|--------------------------------------------|------------|---------------------|
| Sele         | ct file                                    |            | 🗁 Browse Upload     |
|              | Object name                                | Applies to | Group name          |
|              | Pulse Secure Access Authentication Failed  |            | Pulse Secure Access |
|              | Pulse Secure Access Authentication Success |            | Pulse Secure Access |
|              | Pulse Secure Access Connection Details     |            | Pulse Secure Access |
|              | Pulse Secure User Login and logout         |            | Pulse Secure Access |
| $\checkmark$ | Pulse Secure Web Request Activities        |            | Pulse Secure Access |
|              |                                            |            |                     |
|              |                                            |            |                     |
|              |                                            |            |                     |
|              |                                            |            |                     |
|              |                                            |            |                     |
|              |                                            |            |                     |
|              |                                            |            |                     |
|              |                                            |            |                     |
|              |                                            |            | Import Close        |

4. Knowledge objects are now imported successfully.

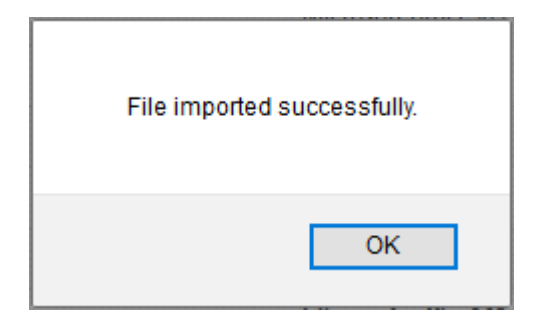

Figure 18

### Token Template

- 1. Login to the EventTracker.
- 2. Click on Admin >> Parsing Rules.

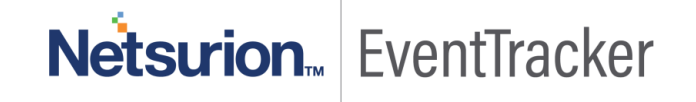

|                                 |                           | 🐥 Admin <del>-</del> | Tools <del>v</del> |
|---------------------------------|---------------------------|----------------------|--------------------|
| Active Watch Lists              | Event Filters             | 😥 Parsing Rules      |                    |
| Alerts                          | Eventvault                | 🗐 Report Settings    | ÷                  |
| m 🖲 Behavior Correlation Rules  | FAQ Tile Configuration    | Systems              |                    |
| 🗞 Behavior Correlation Settings | Croup Management          | Q Users              |                    |
| Casebook Configuration          | 🔍 IP Lookup Configuration | r Weights            |                    |
| ● Category                      | · 💮 Knowledge Objects     | Windows Agent Config |                    |
| Diagnostics                     | Manager                   |                      |                    |
|                                 |                           |                      |                    |

3. Click on Template and click import configuration Symbol.

| Parsing Rule | S          |             |        |   | Admin / Parsing Rules |
|--------------|------------|-------------|--------|---|-----------------------|
| Parsing Rule | Template   |             |        |   |                       |
| Groups       | <b>(+)</b> | Group : All | Search | Q | CIT                   |
| Default      | ^          |             |        |   |                       |

#### Figure 20

4. Locate the Template\_Pulse secure Access.ettd file and click on the Import.

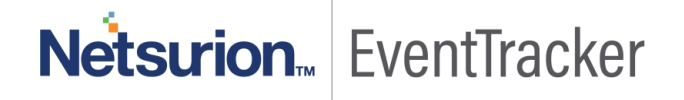

| 💿 Token Template - Mozilla Firefox |                                                    |              |                                                                                                    |                    |          |                  |        |  |  |  |  |
|------------------------------------|----------------------------------------------------|--------------|----------------------------------------------------------------------------------------------------|--------------------|----------|------------------|--------|--|--|--|--|
| G                                  | localhost:8080/EventTracker/Analysis/TokenTemp     | olateImportE | xport.aspx?Type=Import                                                                                                    |                    |          | ⊌ t              |        |  |  |  |  |
| In                                 | nport                                              |              |                                                                                                    |                    |          |                  |        |  |  |  |  |
| s                                  | elected file is: Template_Pulse Secure Access.ettd |              |                                                                                                    |                    |          |                  |        |  |  |  |  |
| I                                  | Template name                                      | Separator    | Template description                                                                                                    | Added date         | Added by | Group Name       | ^      |  |  |  |  |
| Б                                  | Pulse Secure Access - Access connection details    | \n           | Mar 19 11:27:52 9.10.11.12 1 2019-03-19T11:27:52Z remote.contoso.co.uk P<br>ulseSecure: 2019-03-19 11:27:52 - DO-PSA7000 - [10.11.12.13] Contos<br>o\matt()[] - Closed connection to 101.21.8.30 port 3389 after 7263 second<br>s, with 193945306 bytes read (in 181284 chunks) and 6566751 bytes written<br>(in 123120 chunks)                                                                                              | Mar 27 05:35:16 PM | ETAdmin  | PulseSecureAcces | 5      |  |  |  |  |
| E                                  | ✓ Pulse Secure Access - Authentication failed      | \n           | Nov 27 16:18:40 9.11.23.42 254 < 134> 2017-11-27T16:18:40-05:00 wip.cont<br>oso.com PulseSecure: 2017-11-27 16:18:40 - WIP-Primary - [25.65.76.78] c<br>ontoso\jerk(Weston Corporate Windows Assets)[] - Primary authenticatio<br>n failed for contoso\jerk/WIP_AD from 25.65.76.78                                                                                                    | Mar 27 05:11:33 PM | ETAdmin  | PulseSecureAcces | 5      |  |  |  |  |
| E                                  | Pulse Secure Access - Authentication success       | \n           | Nov 27 16:18:44 9.11.23.42 2017-11-27T16:18:43-05:00 wip.contoso.com Pu<br>IseSecure: 2017-11-27 16:18:43 - WIP-Primary - [25:65.76.78] contoso\jerk<br>(Weston Corporate Windows Assets)[Employee] - Primary authentication<br>successful for contoso\jerk/WIP_AD from 25:65.76.78                                                                                                    | Mar 27 05:16:11 PM | ETAdmin  | PulseSecureAcces | 5      |  |  |  |  |
| E                                  | Pulse Secure Access - User login and logout        | \n           | Mar 19 12:06:44 9.10.11.12 1 2019-03-19T12:06:44Z remote.contoso.co.uk P<br>ulseSecure: 2019-03-19 12:06:44 - DO-PSA7000 - [20.82.45.61] contos<br>o\ven-jade.s(contoso-work1)[contoso-role] - Login succeeded for contos<br>o\ven-jade.s/contoso-work1 (session:00000000) from 20.13.41.53 with Mo<br>zilla/5.0 (Windows NT 10.0; Win64; x64) AppleWebKit/537.36 (KHTML, like<br>Gecko) Chrome/72.0.3626.119 Safari/537.36. | Mar 27 05:43:39 PM | ETAdmin  | PulseSecureAcces | 5      |  |  |  |  |
| 6                                  | Pulse Secure Access - Web request                  | \n           | Mar 17 07:58:56 9.10.11.12 1 2019-03-17T07:58:56Z remote.contoso.co.uk P<br>ulseSecure: 2019-03-17 07:58:56 - DO-PSA7000 - [20.14.51.98] contos<br>o\ven.warren(contoso)[contoso-work1] - Web request connection from                                                                                                    | Mar 27 07:03:23 PM | ETAdmin  | PulseSecureAcces | 5<br>V |  |  |  |  |
|                                    |                                                    |              |                                                                                                    |                    |          |                  |        |  |  |  |  |

5. Templates are imported now successfully.

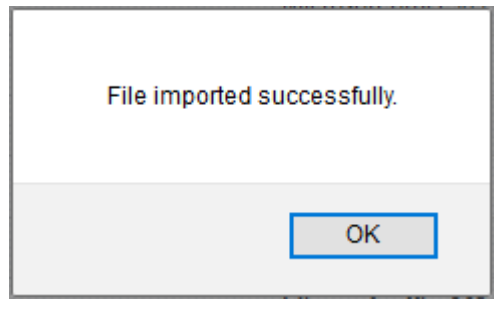

Figure 22

### **Flex Reports**

1. Click **Reports** option and select new (.etcrx) from the option.

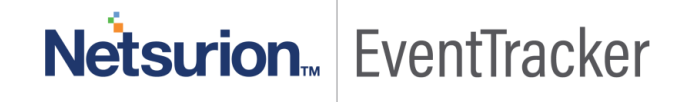

| ote : If report(s) contains templa<br>Options<br>Category | te, first import template and proceed with exportimport<br>Location | t utility. |  |
|-----------------------------------------------------------|---------------------------------------------------------------------|------------|--|
| ) Filters                                                 |                                                                     |            |  |
| Alerts                                                    | O Legacy (*.issch)      New (*.e                                    | storx)     |  |
| Systems and Groups                                        | Source :                                                            |            |  |
| RSS Feeds                                                 | ISSCh                                                               |            |  |
| Reports                                                   |                                                                     |            |  |
| Behavior Rules                                            |                                                                     |            |  |
| ) SCAP                                                    |                                                                     |            |  |
| ) Token Value                                             |                                                                     |            |  |

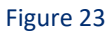

2. Locate the file named Flex\_Reports\_Pulse Secure Access.etcrx and select all the checkbox.

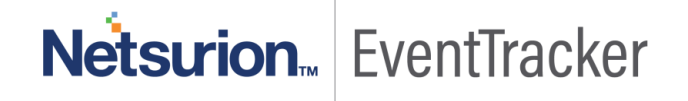

|                                                                                                    | orts Im                       | port                                                                                |                                                                 |                                 |            | ;         |  |  |  |
|----------------------------------------------------------------------------------------------------|-------------------------------|-------------------------------------------------------------------------------------|-----------------------------------------------------------------|---------------------------------|------------|-----------|--|--|--|
| Select file         E:\PRODUCT\puls secure K0 only\Updated KP\Rex_Reports_Pulse Secure Access.etcnx         Select file |                               |                                                                                     |                                                                 |                                 |            |           |  |  |  |
| Available reports                                                                                                    |                               |                                                                                     |                                                                 |                                 |            |           |  |  |  |
| Title                                                                                                    |                               |                                                                                     | Frequency Show all                                              | · ~ ~                           |            |           |  |  |  |
|                                                                                                    |                               | Title                                                                               | Sites                                                           | Groups                          | Systems    | Frequency |  |  |  |
|                                                                                                    | EDIT                          | Pulse Secure Access - Access conne                                                  |                                                                 | Default                         | Pulssecure | Undefined |  |  |  |
|                                                                                                    | EDIT                          | Pulse Secure Access - Authentication                                                |                                                                 | Default                         | Pulssecure | Undefined |  |  |  |
|                                                                                                    | EDIT                          | Pulse Secure Access - Authentication                                                |                                                                 | Default                         | Pulssecure | Undefined |  |  |  |
|                                                                                                    | EDIT                          | Pulse Secure Access - User login and I                                              |                                                                 | Default                         |            | Undefined |  |  |  |
|                                                                                                    | EDIT                          | Pulse Secure Access - Web connectio                                                 |                                                                 | Default                         | Pulssecure | Undefined |  |  |  |
|                                                                                                    |                               |                                                                                     |                                                                 |                                 |            |           |  |  |  |
|                                                                                                    |                               |                                                                                     |                                                                 |                                 |            |           |  |  |  |
| <                                                                                                    |                               |                                                                                     |                                                                 |                                 |            | 3         |  |  |  |
| <<br>Note                                                                                                    | : Set ru                      | In time option is not applicable for Defined Repor                                  | ts and Hourly Reports                                           |                                 |            | >         |  |  |  |
| <<br>Note<br>Set                                                                                                    | : Set ru<br>run tin           | n time option is not applicable for Defined Repor<br>ne for report(s) from AM       | ts and Hourly Reports <ul> <li>at interval of minute</li> </ul> | es Set ①                        |            | 2         |  |  |  |
| <<br>Note<br>Set<br>Rep                                                                                                 | : Set ru<br>run tin<br>lace ( | n time option is not applicable for Defined Repor<br>ne for report(s) from AM<br>to | ts and Hourly Reports  • at interval of minute Rep              | es Set ①<br>lace Assign systems |            | >         |  |  |  |

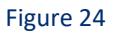

3. Click the Import button to import the reports. EventTracker displays a success message.

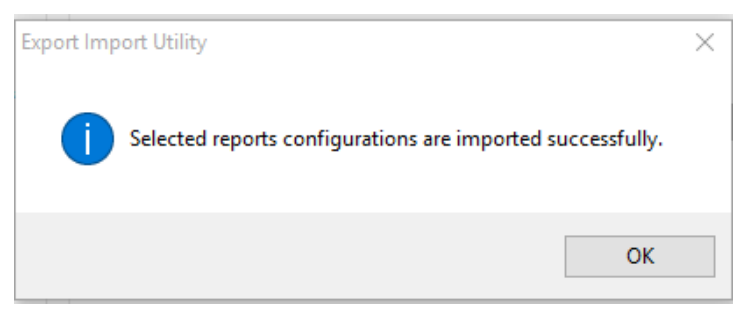

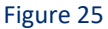

### Dashlets

In EventTracker 9.0, we have added a new feature that will help to import/export dashlet. Following is the procedure to do that:

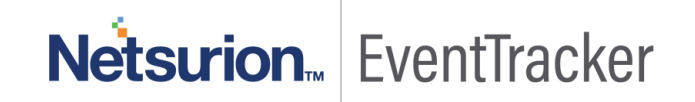

1. Login into EventTracker Web console.

| Even                                                             | t <b>Track</b> | er⊕  |  |  |  |  |  |
|------------------------------------------------------------------|----------------|------|--|--|--|--|--|
| L Username                                                       |                |      |  |  |  |  |  |
| Password                                                         |                |      |  |  |  |  |  |
| Login                                                            |                |      |  |  |  |  |  |
| <b>8,333,946</b><br>logs processed since install on Dec 30, 2017 |                |      |  |  |  |  |  |
| 35,002<br>logs processed today                                   |                |      |  |  |  |  |  |
| Contact Us                                                       | FAQ            | Help |  |  |  |  |  |

Figure 26

2. Go to My Dashboard option.

| Behavior Correlation |
|----------------------|
| Compliance           |
| My Dashboard         |
| Home                 |
| Incidents            |
| Threats              |
| <b>Q</b> Search      |
| Reports              |

Figure 27

3. Click on the **Import** button and select **.etwd** File.

|      | 🕈 / Dashboard / My Dashboard |
|------|------------------------------|
| + 🖉  | 9 🌣 🖻 1 🎞 9 ()               |
| Figu | re 28                        |

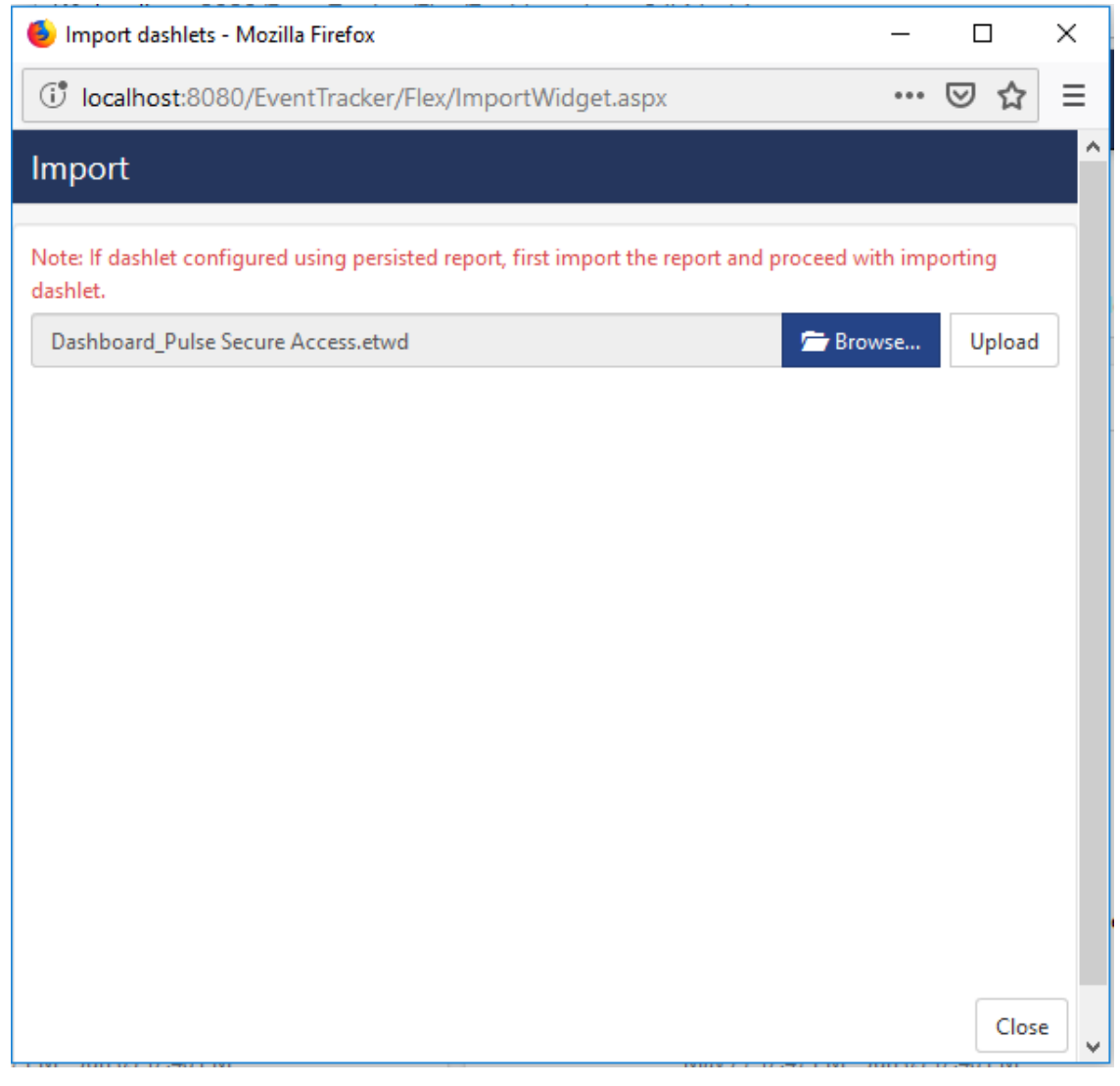

4. Click **Upload** and select Dashboard which you want to import.

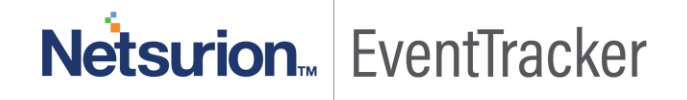

| -      |                   | ×          |
|--------|-------------------|------------|
| •••    | ত ব               | ☆ ≡        |
|        |                   | ^          |
| th imp | orting            |            |
| /se    | Uplo              | bad        |
|        |                   |            |
|        |                   |            |
| ccess  | Conne.            |            |
|        |                   |            |
|        |                   |            |
|        |                   |            |
|        |                   |            |
|        |                   |            |
|        |                   |            |
|        |                   |            |
| Impo   | rt C              | lose       |
|        | <br>th imp<br>vse | - C<br>Vpk |

5. Click on the **Import** button. It will upload all selected dashboards.

# Verifying Knowledge Pack in EventTracker

### Alerts

- 1. Login to EventTracker.
- 2. Click the **Admin** menu, and then click **Alerts**.

|   | Event <b>Tracker</b> ⊕                                                                                                    |   |                                 |                   |                           | 🔎 Admin-             | Tools <del>-</del> |
|---|----------------------------------------------------------------------------------------------------|---|---------------------------------|-------------------|---------------------------|----------------------|--------------------|
|   | Home                                                                                                    |   | Active Watch Lists              | Collection Master | Group Management          | Systems              | 🕈 / Dasht          |
| q |                                                                                                    | _ | Alerts                          | Correlation       | 🔍 IP Lookup Configuration | 🛱 Users              |                    |
|   | 0                                                                                                    | 2 | Behavior Correlation Rules      | ▲ Diagnostics     | · Knowledge Objects       | The Weights          |                    |
|   |                                                                                                    |   | 🇞 Behavior Correlation Settings | Event Filters     | Manager                   | Windows Agent Config |                    |
|   | Potential Cyber Breaches Indicators of Co<br>Unsafe connections or processes, new TCP entry point USB activities. New ser |   | Casebook Configuration          | Seventvault       | 🧭 Parsing Rules           |                      |                    |
|   |                                                                                                    |   | ole Category                    | FAQ Configuration | Report Settings           |                      |                    |
|   | Attacker                                                                                                    |   | - News                          |                   |                           |                      |                    |

#### Figure 31

3. In the **Search** box, type **'Pulse Secure Access'**, and then click the **Go** button. Alert Management page will display all the imported alerts.

| Alerts Alerts                                                  |                                                      |        |        |                                       |                                                      |                               |                                |                                                                        |                          |
|----------------------------------------------------------------|------------------------------------------------------|--------|--------|---------------------------------------|------------------------------------------------------|-------------------------------|--------------------------------|------------------------------------------------------------------------|--------------------------|
| Show All                                                       |                                                      |        |        |                                       |                                                      | Search by                     | Alert name 🗸                   | pulse                                                                  | Q, Q,                    |
| 142<br>Available Alerts<br>Total number of alerts available    | 44<br>Active Alerts<br>Total number of active alerts |        |        | 142<br>System/User<br>Count for syste | System<br>User<br>Defined Alerts<br>m and user defin | 104<br>38<br>s<br>eed alerts  | 142<br>Alerts by<br>Count of a | Critical<br>Low<br>Serious<br>7 Threat Level<br>alerts by threat level | 15<br>5<br>19<br>4<br>21 |
| Activate Now     Click 'Activate Now' after making all changes |                                                      |        |        |                                       |                                                      |                               |                                | Total: 3                                                               | Page Size 25 🗸           |
| Alert Name A                                                   | Threat                                               | Active | E-mail | Forward as<br>SNMP                    | Forward as<br>Syslog                                 | Remedial Action<br>at Console | Remedial Action<br>at Agent    | Ар                                                                     | plies To                 |
| □ 🖗 Pulse Secure Access: Authentication failed                 | •                                                    |        |        |                                       |                                                      |                               |                                | Pulse Secure v8.0                                                      |                          |
| Pulse Secure Access: Authentication success                    | •                                                    |        |        |                                       |                                                      |                               |                                | Pulse Secure v8.0                                                      |                          |
| □ 양양 Pulse Secure Access: Web requests                         | ٠                                                    |        |        |                                       |                                                      |                               |                                | Pulse Secure v8.0                                                      |                          |

Figure 32

4. To activate the imported alerts, select the respective checkbox in the Active column.

EventTracker displays a message box.

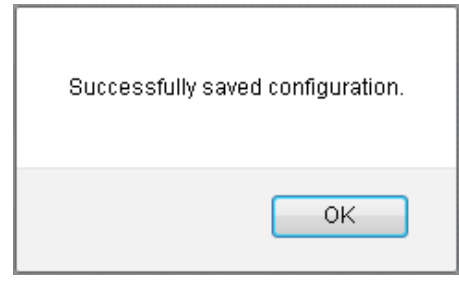

Figure 33

5. Click **OK**, and then click the **Activate Now** button.

**NOTE:** Specify the appropriate **systems** in the **alert configuration** for better performance.

### Knowledge Object

- 1. Login to EventTracker.
- 2. Click the Admin menu, and then click the Knowledge Object.
- In Knowledge Object Group Tree to view imported knowledge object, scroll down and click Pulse Secure Access group folder.

Knowledge Object is displayed in the pane.

| Knowledge Objects                                                                                                    | 🕈 / Admin / Knowledge Objects |
|----------------------------------------------------------------------------------------------------|-------------------------------|
| Pulse Secure Access Q Activate Now                                                                                                    | Objects 🕀 Ţ 🏦 🇱               |
| Groups 🕑 🧭 📋                                                                                                    | Ĺ                             |
| Pulse Secure Access Aut       Ø       II         Pulse Secure Access Aut       Ø       II         Pulse Secure Access Con       Ø       II         Pulse Secure Access User       Ø       II         Pulse Secure Access Web       Ø       II | from the left panel.          |

Figure 34

### Flex Reports

- 1. Login to EventTracker.
- 2. Click the **Reports** menu, and then **Configuration**.
- 3. Select **Defined** in report type.

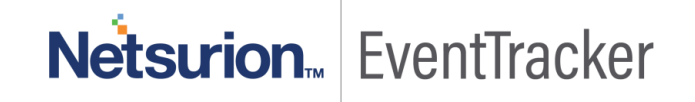

4. In **Report Groups Tree** to view imported Scheduled Reports, scroll down and click **Pulse Secure Access** group folder.

Reports are displayed in the Reports configuration pane.

|     | 1 Reports / Report Configuration / Defined |                                                 |                     |                    |     |        |    |  |
|-----|--------------------------------------------|-------------------------------------------------|---------------------|--------------------|-----|--------|----|--|
|     |                                            |                                                 | Pulse Secure Access |                    | Q Q | Ē      | iV |  |
| Rep | orts confi                                 | guration: PulseSecure Access                    |                     |                    |     |        |    |  |
| ÷   | Ü 🔗                                        |                                                 |                     |                    |     | Total: | 5  |  |
|     |                                            | Title                                           | Created on          | Modified on        |     |        |    |  |
|     | ₹\$                                        | Pulse Secure Access - Web connection activities | Mar 27 07:57:24 PM  | Jun 03 12:31:48 PM | i   | 8      | +  |  |
|     | £\$\$                                      | Pulse Secure Access - User login and logout     | Mar 27 07:54:01 PM  | Jun 03 12:31:19 PM | í   | 2      | +  |  |
|     | ***                                        | Pulse Secure Access - Access connection details | Mar 27 07:50:19 PM  | Jun 03 12:28:55 PM | (i) | 5      | +  |  |
|     | £\$\$                                      | Pulse Secure Access - Authentication success    | Mar 27 07:42:41 PM  | Jun 03 12:26:39 PM | (i) | 8      | +  |  |
|     | ***                                        | Pulse Secure Access - Authentication failed     | Mar 27 07:34:00 PM  | Jun 03 12:25:45 PM | (j) | 2      | +  |  |

Figure 35

### Dashlets

- 1. Login to EventTracker.
- 2. Click the Dashboard menu, and then My Dashboard.
- 3. Then click on **Customize Dashlet** button (a) and search for **"Pulse Secure Access"**

| Available dashlets  |                             |                                 |                                      | ×          |
|---------------------|-----------------------------|---------------------------------|--------------------------------------|------------|
| pulse Secure Access |                             |                                 |                                      | Q          |
| Pulse Secure Access | Authentica Pulse Secure Acc | ess Authentica Dulse Secure Act | cess Connectio Dulse Secure Access L | Jser Login |
| Pulse Secure Access | Veb Reque                   |                                 |                                      |            |
|                     |                             |                                 |                                      |            |
|                     |                             |                                 |                                      |            |
|                     |                             |                                 |                                      |            |
|                     |                             |                                 | Exp                                  | ort Close  |

#### Figure 36

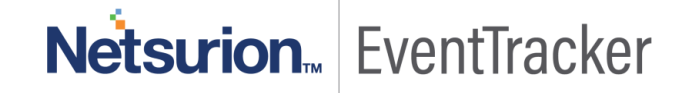

### Token Template

- 1. Login to the EventTracker.
- 2. Click on Admin >> Parsing Rules.

|                               |                           | 🐥 Admin <del>v</del> | Tools <del>-</del> |
|-------------------------------|---------------------------|----------------------|--------------------|
| Active Watch Lists            | Event Filters             | 🧭 Parsing Rules      |                    |
| Alerts                        | Sector Eventvault         | Report Settings      | Ð                  |
| Behavior Correlation Rules    | FAQ Tile Configuration    | Systems              |                    |
| behavior Correlation Settings | Group Management          | Q Users              |                    |
| Casebook Configuration        | Q IP Lookup Configuration | r Weights            |                    |
| ● Category                    | · 🔆 Knowledge Objects     | Windows Agent Config |                    |
| Diagnostics                   | Manager                   |                      |                    |
|                               |                           |                      |                    |

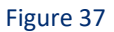

3. Click on Template and search for Pulse Secure Access.

|                                                    |                                                    |          |                      |        | 🕈 / Admin / Parsing Rules |
|----------------------------------------------------|----------------------------------------------------|----------|----------------------|--------|---------------------------|
| Group : Pulse Secure Access                        | Pulse Secure Access                                | Q        | Q                    |        | C 1 I                     |
| Template Name                                      | Template Description                               | Added By | Added Date           | Active |                           |
| Pulse Secure Access - Access<br>connection details | Pulse Secure Access - Access<br>connection details |          | 3/27/2019 5:35:16 PM |        | Ø                         |
| Pulse Secure Access -<br>Authentication failed     | Pulse Secure Access - Authentication<br>failed     |          | 3/27/2019 5:11:33 PM |        | 0                         |
| Pulse Secure Access -<br>Authentication success    | Pulse Secure Access - Authentication<br>success    |          | 3/27/2019 5:16:11 PM |        | Ø                         |
| Pulse Secure Access - User<br>login and logout     | Pulse Secure Access - User login and<br>logout     |          | 3/27/2019 5:43:39 PM |        | 0                         |
| Pulse Secure Access - Web<br>request               | Pulse Secure Access - Web request                  |          | 3/27/2019 7:03:23 PM |        | 0                         |

Figure 38